# **Leica TS15** Athletics Measurements Manual for SmartWorx Viva Onboard Application

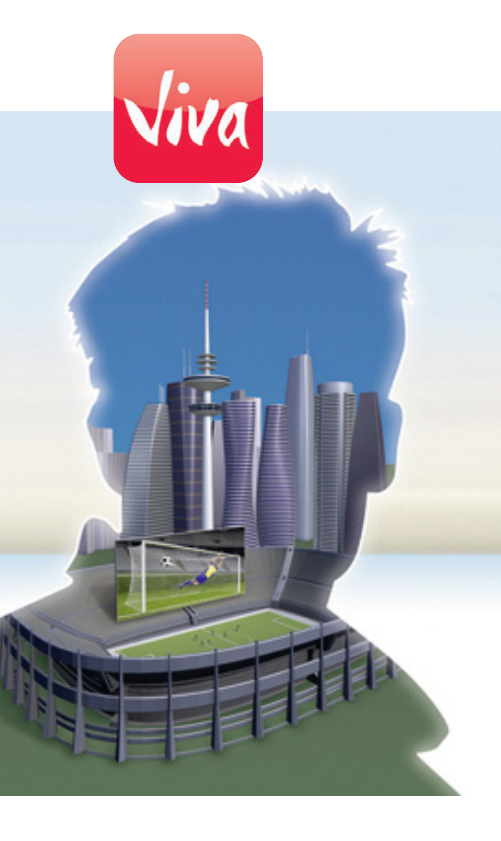

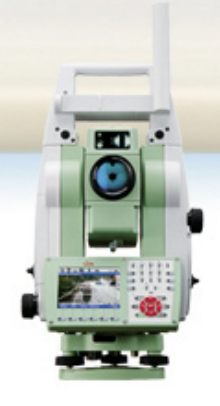

Version 1.0 English

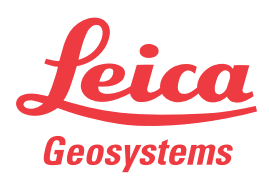

- when it has to be **right** 

# Introduction

| ( <b>B</b> )               | To use the product in a permitted manner, please refer to the detailed safety direc-<br>tions in the TS15 User Manual. Also refer to the Leica Viva TPS Getting Started Guide<br>and to the Leica Viva Series Series Technical Reference Manual.                                                                                                    |
|----------------------------|----------------------------------------------------------------------------------------------------|
| Validity of this<br>manual | <ul> <li>This manual applies to the Athletics application of SmartWorx Viva running on the TS15. The application allows measurements to be taken for athletics field events.</li> <li>Distances or heights may be measured for the following events: <ul> <li>Pole Vault</li> <li>Long Jump and Triple Jump</li> <li>Discus</li> <li>Hammer</li> <li>Shot Putt</li> <li>Javelin</li> </ul> </li> <li>Distances and heights are recorded according to the rules set out in the Competition Rules Handbook of the International Association of Athletics Federations (IAAF).</li> </ul> |

# **Table of Contents**

# In this manual

| Chapter |       | Page                                |    |
|---------|-------|-------------------------------------|----|
| 1       | Acces | ssing Athletics                     | 4  |
| 2       | Confi | guring Athletics                    | 5  |
|         | 2.1   | Overview                            | 5  |
|         | 2.2   | Standard Configuration              | 5  |
|         | 2.3   | Hidden Configuration                | 6  |
| 3       | Pole  | Vault                               | 9  |
|         | 3.1   | Understanding Terms and Expressions | 9  |
|         | 3.2   | Menu                                | 10 |
|         | 3.3   | Measuring the Ground Plane          | 11 |
|         | 3.4   | Measuring the Base Point            | 12 |
|         | 3.5   | Measuring the Crossbar              | 13 |
| 4       | Long  | Jumps                               | 15 |
|         | 4.1   | Understanding Terms and Expressions | 15 |
|         | 4.2   | Menu                                | 15 |
|         | 4.3   | Measuring the Foul Line             | 17 |
|         | 4.4   | Measuring the Jumps                 | 17 |
| 5       | Throw | ving Events                         | 19 |
|         | 5.1   | Understanding Terms and Expressions | 19 |
|         | 5.2   | Menu                                | 20 |
|         | 5.3   | Measuring the Centre Point          | 21 |
|         | 5.4   | Measuring the Foul Line             | 22 |
|         | 5.5   | Measuring the Throws                | 24 |
| 6       | Resu  | ming Measurements                   | 26 |

Accessing a mer option

| De      | escription                                                                                                    | Illustration                                                                                                    |
|---------|----------------------------------------------------------------------------------------------------|----------------------------------------------------------------------------------------------------|
| Th<br>1 | ere are three ways to access a menu option.<br>Using the touchscreen functionality. Tap on the<br>menu item using the stylus provided.                                         | Job: My first job<br>Go to Work O Jobs & Data O Instrument & User<br>New job<br>View & edit data<br>Job proportion                                                                                                    |
| 2       | Using the up and down navigation arrows.<br>Move the focus to the menu item. Select <b>OK</b> ,<br>or press the OK 🕲 button, or the ENTER 🖅<br>button.                         | 3 Job properties<br>4 Choose working job<br>5 Choose control job<br>6 Import data<br>7 Export & copy data<br>3DCQ:0.015m 2DCQ:0.008m 1DCQ:0.012m Fn abc 14:17<br>OK                                                                                                    |
| 3       | Using the numbered keypad. Select the number that corresponds to the menu item. For example, press 1 from the <b>Jobs &amp; Data</b> menu to access the <b>New job</b> screen. | <ul> <li> <sup>3</sup></li> <li> <sup>4</sup></li> <li> <sup>5</sup></li> <li> <sup>6</sup></li> <li><sup>4</sup></li> <li><sup>5</sup></li> <li><sup>6</sup></li> <li><sup>6</sup></li> <li><sup>7</sup></li> <li><sup>7</sup></li> <li><sup>8</sup></li> <li><sup>9</sup></li> <li><sup>7</sup></li> <li><sup>9</sup></li> <li><sup>9</sup></li> </ul> |

#### Access

(P

| Step | Description                                                                               |                          |                                                                                                    |                            |
|------|-------------------------------------------------------------------------------------------|--------------------------|----------------------------------------------------------------------------------------------------|----------------------------|
| 1.   | Select <b>Main Menu: Go to Work!</b> .<br>OR<br>Press 👁 .                                 |                          |                                                                                                    |                            |
| 2.   | Select Survey+/Athletics.                                                                 |                          |                                                                                                    |                            |
| 3.   | Press <b>OK</b> .                                                                         |                          |                                                                                                    |                            |
| 4.   | In <b>Athletics measurements</b> , select the required event.                             | Athletics Me<br>Event:   | Assurements<br>Discus<br>Pole Vault<br>Long Jump<br>Discus<br>Hammer<br>Shot Putt<br>Javelin<br>calculated.<br>V: 24903'12" Fn al | e)<br>a<br>).<br>the<br>ul |
|      | It is not necessary to position and orie<br>of the options. All measurements are<br>tion. | ent the ins<br>made rela | trument in order to<br>tive to the instrum                                                                                        | use any<br>ent posi-       |

Make sure that the correct prism type (prism constant) is set. A wrong prism constant would lead to incorrect results in all following distance measurements.

| 2                            | Configuring Athletics                      |                                                                                                    |
|------------------------------|--------------------------------------------|----------------------------------------------------------------------------------------------------|
| 2.1                          | Overview                                   |                                                                                                    |
| Types of configura-<br>tions | The application can be confi<br>available: | gured to suit user preferences. Two configurations are                                                                                                    |
|                              | • Standard configuration:                  | Available to all users, containing basic configuration information.                                                                                                    |
|                              | • Hidden configuration:                    | Used to configure vital measurement parameters. This configuration is reached by a special sequence of key strokes. It could be that the sequence of key strokes is not given to some operators to ensure that the configured parameters are not changed. |

# 2.2 Standard Configuration

**Standard configura-** The standard configuration can be accessed from most screens by pressing Fn **Conf.** tion

| Configuration  |               |   | 5 |
|----------------|---------------|---|---|
| Write Logfile: | Yes           | ▼ |   |
| Logfile Name:  | Athletics.txt |   |   |

| Hz: 76°11'48" | V: 24°03'12" | Fn abc | 18:06 |
|---------------|--------------|--------|-------|
| ОК            |              |        |       |

| Кеу | Description                                                  |  |
|-----|--------------------------------------------------------------|--|
| ОК  | To return to the screen from where this screen was accessed. |  |

| Field         | Option         | Description                                                                                                    |
|---------------|----------------|----------------------------------------------------------------------------------------------------|
| Write Logfile | Yes or No      | Establishes whether a logfile is written or not. The default value for this parameter is <b>Yes</b> . If this parameter is set to <b>Yes</b> , each time <b>Store</b> is pressed whilst running the application, information is written to the logfile. The information written depends on the place in the application where <b>Store</b> is pressed. |
| Logfile Name  | Editable field | The name of the logfile. The logfile is saved to the<br>\DATA folder of the data storage device.<br>By using the txt-extension, the logfile can directly<br>be accessed and viewed using the text editor of<br>WinCE onboard.                                                                                                    |

Hidden Configuration

The default values for the circle radius of each event is that specified in the IAAF Competition Rules handbook.

To modify a value, select the required event and type in the new value.

| Configuration          |        | 5 |
|------------------------|--------|---|
| Circles Rounding Recor | ding   |   |
| Discus:                | 1.2500 | m |
| Hammer:                | 1.0675 | m |
| Shot Putt:             | 1.0675 | m |
| Javelin:               | 8.0000 | m |

| Hz: 76°11'48" | V: 24°03'12" | Fn abc 18:15 |
|---------------|--------------|--------------|
| ОК            |              | Deflt Page   |

| Кеу   | Description                                                    |  |  |
|-------|----------------------------------------------------------------|--|--|
| ОК    | To save changes and return to standard configuration screen.   |  |  |
| Deflt | To recall the default settings. The default values are:        |  |  |
|       | • Discus: 1.2500 m                                             |  |  |
|       | • Hammer: 1.0675 m                                             |  |  |
|       | • Shot Putt: 1.0675 m                                          |  |  |
|       | • Javelin: 8.0000 m                                            |  |  |
| Page  | To change to another page on this screen.                      |  |  |
| ESC   | To return to the standard configuration without saving changes |  |  |

#### Configuration, Rounding page

2.3

This screen is used to define the number of decimal places to which the reported distances is displayed for the throwing events. Distances are always rounded down to the nearest place as specified in the configuration.

The rounding value entered in this screen does not affect the decimal places of the distances sent via the serial port.

To modify a value, select the required event and select the value from the list.

| Configuration          |      |   |
|------------------------|------|---|
| Circles Rounding Recor | ding |   |
| Discus:                | 0.01 | • |
| Hammer:                | 0.01 | • |
| Shot Putt:             | 0.01 | • |
| Javelin:               | 0.01 | • |
|                        |      |   |

| Hz: 76°11'4 | 8" <b>V:</b> 24°03'12" | Fn abo | : 18:19 |
|-------------|------------------------|--------|---------|
| ОК          |                        | Defit  | Page    |

| Кеу   | Description                                                               |
|-------|---------------------------------------------------------------------------|
| OK    | To save changes and return to standard configuration screen.              |
| Deflt | To recall the default settings. The default value for all events is 0.01. |
| Page  | To change to another page on this screen.                                 |
| ESC   | To return to the standard configuration without saving changes            |

# Configuration, Recording page

This screen allows the settings to send results of the application through one of the instrument serial ports.

| Configuration           |         | 5 |
|-------------------------|---------|---|
| Circles Rounding Record | ling    |   |
| Record RS232:           | Yes 🔹   |   |
| Port:                   | Cable 🔹 |   |

| Hz: 76°11'48" | <b>V:</b> 24°03'12" | Fn abc 18:22 |
|---------------|---------------------|--------------|
| ОК            | Devce               | Page         |

| Кеу   | Description                                                                                                    |
|-------|----------------------------------------------------------------------------------------------------|
| ОК    | To save changes and return to standard configuration screen.                                                                           |
| Devce | To call the standard system <b>Connection Settings</b> screen. The device associated with each available RS232 port can be configured. |
| Page  | To change to another page on this screen.                                                                                              |
| ESC   | To return to the standard configuration without saving changes                                                                         |

| Field        | Option    | Description                                                                                                    |
|--------------|-----------|----------------------------------------------------------------------------------------------------|
| Record RS232 | YES or NO | <ul> <li>To activate and deactivate the sending of results through the serial port.</li> <li>All distances sent through the RS232 port are rounded down to the nearest centimetre.</li> </ul> |

| Field | Option          | D        | escription                                                       |                                                                              |
|-------|-----------------|----------|------------------------------------------------------------------|------------------------------------------------------------------------------|
|       |                 | •        | If this parameter is<br>sends a distance th<br>following format: | set to <b>YES</b> , pressing <b>Store</b><br>prough the serial port in the   |
|       |                 |          | < STX >nnn.nn< ETX<br>>                                          |                                                                              |
|       |                 |          | <stx></stx>                                                      | ASCII 2, start transmission                                                  |
|       |                 |          | < ETX >                                                          | ASCII 3, end transmission                                                    |
|       |                 |          | nnn.nn                                                           | Distance in meters<br>Leading spaces are used<br>for shorter distances.      |
|       |                 | •        | The screen indicate<br>been sent success<br>Measurement sent     | es that the distance has<br>fully with the message<br>: <b>sucessfully</b> . |
|       |                 | •        | In the case of the <b>F</b><br>following message                 | <b>Foul</b> key being pressed, the is sent via the serial port:              |
|       |                 |          | <stx> x<etx></etx></stx>                                         | Leading spaces are used to pad the message to six characters.                |
| Port  | Selectable list | Th<br>se | ne RS232 port throu<br>ent.                                      | gh which the results are                                                     |

# Pole Vault

# 3.1 Understanding Terms and Expressions

Pole vault

3

In the pole vault event it is required to measure the distance (reported height), in whole centimetres, perpendicular to a horizontal plane defining the level of the runway to the lowest part of the upperside of the crossbar. It is assumed that the lowest part of the crossbar is in the centre of the two vertical crossbar supports defined by two measured points (base point 1, base point 2). However it is also possible to measure the lowest point of the crossbar if this is not the case.

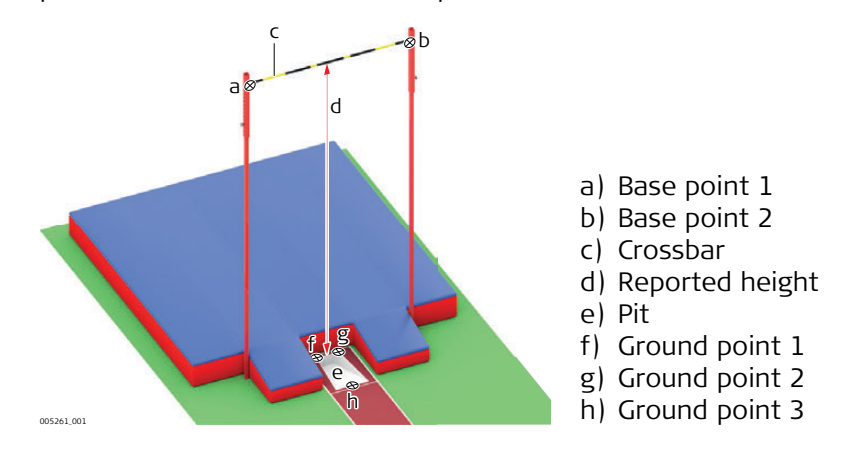

The horizontal plane marking the level of the runway is defined by the measuring of three points at the level of the runway (ground point 1, ground point 2, ground point 3) on the box used for planting the pole when vaulting:

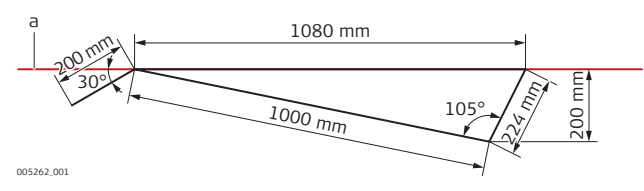

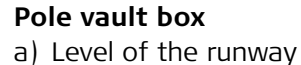

Once the plane of the level of the runway has been established, the two base points (base point 1, base point 2) are measured on the vertical supports of the crossbar. These two points are then used to calculate the centre of the crossbar where the height should be measured.

The pole can be offset in a plane parallel to the vertical plane defined by the two base points. The athlete can decide the distance of the pole offset for each jump.

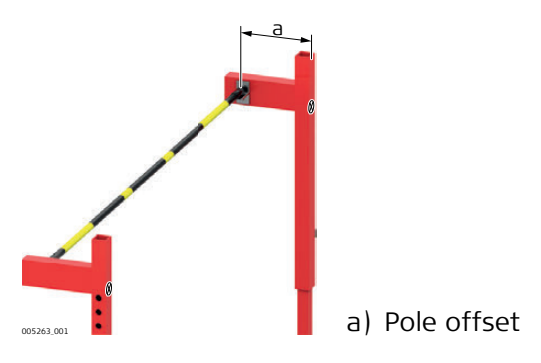

#### 3.2 Menu

Steps of pole vault The pole vault event involves three steps. Each step in the process can be selected in the **Pole Vault** menu. measurements

| Step | Description                                                                                                    |
|------|----------------------------------------------------------------------------------------------------|
| 1.   | Measure three points in a horizontal plane to define the level of the runway from which heights will be measured. |
| 2.   | Measure two base points on the vertical supports of the crossbar.                                                 |
| 3.   | Measure the height of the crossbar.                                                                               |

#### **Pole Vault**

| Ро | le Vault             | 5 |
|----|----------------------|---|
| 1  | Measure ground plane |   |
| 2  | Measure base points  |   |

3 Measure bar

| <b>Hz:</b> 76°11'48" | V: 24°03'12" | Fn abc | 18:26 |
|----------------------|--------------|--------|-------|
| ОК                   |              |        |       |

| Кеу     | Description                                                                   |
|---------|-------------------------------------------------------------------------------|
| ОК      | To select the highlighted option and to continue with the subsequent screen.  |
| Resum   | To re-start pole vault measurements. Refer to "6 Resuming Measure-<br>ments". |
| Fn Conf | To configure the Athletics application.                                       |
| Fn Quit | To exit the screen.                                                           |

## **Description of options**

| Option               | Description                                                                                                    |
|----------------------|----------------------------------------------------------------------------------------------------|
| Measure ground plane | To measure three points in a horizontal plane to define<br>the level of the runway from which heights will be<br>measured. |
|                      | If no ground plane has been measured previously, only <b>Measure ground plane</b> is available for selection.              |
| Measure base points  | To measure two base points on the vertical supports of the crossbar.                                                       |
|                      | It is necessary to measure the ground plane success-<br>fully before <b>Measure base points</b> can commence.              |
| Measure bar          | To measure the height of the crossbar.                                                                                     |
|                      | It is necessary to measure the base point successfully before <b>Measure bar</b> can commence.                             |

#### Next step

Select an option and press **OK**.

| 3.3 | Measuring the Ground Plane |  |
|-----|----------------------------|--|
|     |                            |  |

**Description** The level of the runway is defined by a horizontal plane. The height of this horizontal plane is defined by measuring three points on the pole vault box. These points are measured in turn and then the deviation of the three points from the plane is calculated. Before continuing, decide if the maximum deviation from the plane is acceptable or not.

Measuring a point in<br/>the ground planeTo measure a point on the ground plane, locate a prism pole on a point on the pole<br/>vault box and aim at the prism.Cot the correct Torrect beingt of the prism.

Set the correct **Target height** of the prism.

Reflectorless measurements can be used if a reflectorless EDM is available.

| <b>Ground Plane: Poi</b> | nt 1      | 5 |
|--------------------------|-----------|---|
| Point ID:                | 1         |   |
| Target height:           | 1.5000    | m |
| Hz:                      | 76°11'48" |   |
| V:                       | 24°03'13" |   |
| Slope distance:          | 50.0344m  |   |

Aim at point on pole vault box and press DIST (F2)

| Hz: 76°11 | .'48" <b>V:</b> | 24°03'12" | Fn | abc | 18:32 |
|-----------|-----------------|-----------|----|-----|-------|
| Next      | Dist            |           |    |     | Back  |

| Кеу  | Description                                                                                                    |
|------|----------------------------------------------------------------------------------------------------|
| Next | To store the measurement and to move on to measure the next point<br>on the ground plane. It is only possible to move on to the next point<br>if a valid distance has been measured. If all three points have been<br>measured, the maximum deviation from a horizontal plane is calcu-<br>lated and displayed. |
| Dist | To measure and display distances.                                                                                                    |
| Back | To return to the previous screen.                                                                                                    |

Results

Once three points have been measured successfully, the maximum deviation from a horizontal plane is displayed. Decide, if the maximum deviation from the plane meets the requirements.

| Ground Plan<br>Deviation fr | e Results<br>om a horizontal p         | blane         | 15    |
|-----------------------------|----------------------------------------|---------------|-------|
| Maximum:                    | 0.0001m                                |               |       |
| P<br>P                      | ress F3 to save re<br>ress F5 to remea | esult<br>sure |       |
| <b>Hz:</b> 135°00'01"       | V: 24°03'13"<br>  Store                | Fn abc        | 18:35 |

| Кеу   | Description                                                                                                    |
|-------|----------------------------------------------------------------------------------------------------|
| Store | To store the mean height of the three measured points as the ground plane height and to return to the <b>Pole Vault</b> menu. |
| Remea | To return to Ground Plane: measurement.                                                                                       |

# 3.4 Measuring the Base Point

Access

If the ground plane has been measured successfully, the option **Measure base points** is enabled in the **Pole Vault** menu.

| Ро | le Vault 🛛 🖄         |
|----|----------------------|
| 1  | Measure ground plane |
| 2  | Measure base points  |
| 3  | Measure bar          |

| Hz: | 135°00'01" | <b>V:</b> 24°03'13" | Fn abc | 18:38 |
|-----|------------|---------------------|--------|-------|
| 0   | K          |                     |        |       |

This option allows the measurement of two points located on the vertical crossbar supports. By these points, the position of the centre of the crossbar can be calculated.

#### Press **OK**.

Measuring the base<br/>pointsTo measure a base point, locate a prism on the point to measure and aim at the prism.<br/>Reflectorless measurements can be used if a reflectorless EDM is available.

| <b>Base Points: Point</b> | 1         | 5 |
|---------------------------|-----------|---|
| Point ID:                 | 1         |   |
| Target height:            | 1.5000    | m |
| Hz:                       | 90°00'01" |   |
| V:                        | 13°30'00" |   |
| Slope distance:           | 50.0344m  |   |
|                           |           |   |

Aim at base point and press DIST (F2)

| Hz: 90°00 | )'01" <b>V:</b> | 13°30'00" | Fn | abc | 18:43 |
|-----------|-----------------|-----------|----|-----|-------|
| Next      | Dist            |           |    |     | Back  |

| Кеу  | Description                                                                                                    |
|------|----------------------------------------------------------------------------------------------------|
| Next | To store the measurement and to move on to measure the next base<br>point. It is only possible to move on to the next base point if a valid<br>distance has been measured. If both points have been measured<br>successfully, the application returns to the <b>Pole Vault</b> menu. |
| Dist | To measure and display distances.                                                                                                    |
| Back | To return to the previous screen.                                                                                                    |

| 3.5                       | Measurin                                                                                        | g the Crossbar                                                                                                    |  |  |  |
|---------------------------|-------------------------------------------------------------------------------------------------|----------------------------------------------------------------------------------------------------|--|--|--|
| Access                    | If the base po<br>in the <b>Pole \</b>                                                          | oints have been measured successfully, the option <b>Measure bar</b> is enabled <b>/ault</b> menu.                                                                               |  |  |  |
|                           | Dele Veult                                                                                      |                                                                                                    |  |  |  |
|                           |                                                                                                 | ground plane                                                                                                    |  |  |  |
|                           | 2 Measure base points                                                                           |                                                                                                    |  |  |  |
|                           | 3 Measure                                                                                       | bar                                                                                                    |  |  |  |
|                           |                                                                                                 |                                                                                                    |  |  |  |
|                           | Hz: 90°00'00"                                                                                   | V: 13°30'00" Fn abc 18:45                                                                                                    |  |  |  |
|                           | This option allows the measurement of the height of the crossbar over the defined ground plane. |                                                                                                    |  |  |  |
|                           | Press <b>OK</b> .                                                                               | Press <b>OK</b> .                                                                                                    |  |  |  |
| Measuring the<br>crossbar | On entering<br>halfway betw                                                                     | the screen, the instrument turns to the point that is calculated to be<br>ween, and in the same plane as, the two base points.                                                   |  |  |  |
|                           | Manually turn<br>upper part o                                                                   | n the instrument so that the crosshairs of the telescope coincide with the<br>f the bar at it's lowest point.                                                                    |  |  |  |
|                           | Pole Vault:                                                                                     | Cross Bar                                                                                                    |  |  |  |
|                           | Athlete ID:                                                                                     | 0001                                                                                                    |  |  |  |
|                           | Pole Offset:                                                                                    | 0.0000 m                                                                                                    |  |  |  |
|                           | Hz. Offset:                                                                                     | 0.0000m                                                                                                    |  |  |  |
|                           | Crossbar He                                                                                     | <b>ight:</b> 4.1283m                                                                                                    |  |  |  |
|                           | Aim at upperside of crossbar at lowest<br>point                                                 |                                                                                                    |  |  |  |
|                           | Hz: 89°06'00"                                                                                   | V:         16°12'00"         Fn abc         18:48           Store         I         I         I                                                                                  |  |  |  |
|                           |                                                                                                 |                                                                                                    |  |  |  |
|                           | Key                                                                                             | Description                                                                                                    |  |  |  |
|                           | Store                                                                                           | To store the measurement. Depending on the configuration, the measurement is sent to a serial port and/or the log file. If the distance is sent successfully, a message appears. |  |  |  |
|                           | ESC                                                                                             | To return to the <b>Pole Vault</b> menu.                                                                                                    |  |  |  |

| Field Option |                | Description                               |  |  |
|--------------|----------------|-------------------------------------------|--|--|
| Athlete ID   | Editable field | The point ID of the point to be measured. |  |  |

| Field              | Option         | Description                                                                                                    |
|--------------------|----------------|----------------------------------------------------------------------------------------------------|
| Pole Offset        | Editable field | The athlete may decide to offset the pole from<br>the plane of the measured base points. In this<br>case, the pole offset must be entered so that the<br>calculation of the intersection of the pointing of<br>the sensor and the plane of the crossbar is<br>correct. Refer to "Pole vault". |
| Hz. Offset         | Display only   | The horizontal distance from the calculated centre point of the crossbar, halfway between the base points.                                                                                                    |
| Crossbar<br>Height | Display only   | The height of the crossbar over the ground plane.                                                                                                    |

| 4                                  | Long                                                                                                    | Jumps                                                                                                    |  |  |  |
|------------------------------------|----------------------------------------------------------------------------------------------------|----------------------------------------------------------------------------------------------------|--|--|--|
| 4.1                                | Unde                                                                                                    | Understanding Terms and Expressions                                                                                                    |  |  |  |
| Jump events                        | The triple jump and long jump share the same measuring methodology and termi-<br>nology.                                                                                                    |                                                                                                    |  |  |  |
|                                    | A foul li<br>by two                                                                                                    | ine marking the vertical plane from which the jump must be measured is defined points (P1, P2).                                                                                      |  |  |  |
|                                    | Once a<br>break i<br>tion of                                                                                                    | jump has been made, a judge places a prism at the point indicating the nearest<br>n the landing area made by any part of the body to the foul line, or the projec-<br>the foul line. |  |  |  |
|                                    | 05264.001                                                                                                    | a) Point 1<br>b) Point 2<br>c) Foul line (reference line)<br>d) Reported distance                                                                                                    |  |  |  |
|                                    |                                                                                                    | The reported distance must be measured perpendicular to the foul line or its projection. The reported distance is recorded in whole centimetres.                                     |  |  |  |
| 4.2                                | Menu                                                                                                    |                                                                                                    |  |  |  |
| Steps of long jump<br>measurements | The long jumps function can be used for measuring both the long jump and triple jump events. No distinction is made between these events as the methodology used is iden-<br>tical for both events. |                                                                                                    |  |  |  |
|                                    | Measurement of a long jump involves two steps. Each step in the process can b selected in the <b>Long Jump</b> .                                                                                    |                                                                                                    |  |  |  |
|                                    | Step Description                                                                                                    |                                                                                                    |  |  |  |
|                                    | 1. Measure two points that define the foul line from which jumps will be mured.                                                                                                    |                                                                                                    |  |  |  |
|                                    | 2.                                                                                                    | Measure the jump distance of each competitor.                                                                                                    |  |  |  |

Long Jump
1 Measure foul line
2 Measure jumps

| Hz: 18°13'51" | <b>V:</b> 90°00'01" | Fn abc | 09:03 |
|---------------|---------------------|--------|-------|
| ОК            |                     |        |       |

| Кеу     | Description                                                                   |
|---------|-------------------------------------------------------------------------------|
| ОК      | To select the highlighted option and to continue with the subsequent screen.  |
| Resum   | To re-start long jumps measurements. Refer to "6 Resuming Meas-<br>urements". |
| Fn Conf | To configure the Athletics application.                                       |
| Fn Quit | To exit the screen.                                                           |

# Description of options

| Option            | Description                                                                                             |
|-------------------|----------------------------------------------------------------------------------------------------|
| Measure foul line | To measure two points that define the foul line from which jumps are measured.                          |
|                   | If no foul line has been measured previously, only <b>Measure foul line</b> is available for selection. |
| Measure jumps     | To measure the jump distance of each competitor.                                                        |
|                   | It is necessary to measure the foul line successfully before <b>Measure jumps</b> can commence.         |

#### Next step

Select an option and press **OK**.

| 4.3                               | Measuring the Foul Line                                                                                                    |  |
|-----------------------------------|----------------------------------------------------------------------------------------------------|--|
| Description                       | The foul line is defined by two points. Each point must be measured in turn.                                                                                                    |  |
| Measuring points on the foul line | To measure a point on the foul line, locate a prism on the point to measure and aim<br>at the prism. Reflectorless measurements can be used if a reflectorless EDM is avail-<br>able. |  |

Repeated the process for the both points on the foul line.

| Measure foul: Point 1 5 |                          |  |  |
|-------------------------|--------------------------|--|--|
| Point ID:               | 1                        |  |  |
| Hz:                     | 94°30'01"                |  |  |
| V:                      | 90°23'36"                |  |  |
| Slope distance:         | 8.0344m                  |  |  |
| Aim at point on         | foul line and press Dist |  |  |

(F2)

| Hz: 94°30 | '01" <b>V:</b> | 90°23'36" | Fn | abc | 19:22 |
|-----------|----------------|-----------|----|-----|-------|
| Next      | Dist           |           |    |     | Back  |

| Кеу  | Description                                                                                                    |  |
|------|----------------------------------------------------------------------------------------------------|--|
| Next | To store the measurement and to move on to measure the next point<br>on the foul line. It is only possible to move on to the next point<br>valid distance has been measured. |  |
|      | To return to <b>Long Jump</b> , if both points have been measured.                                                                                                    |  |
| Dist | To measure and display distances.                                                                                                    |  |
| Back | To return to the previous screen.                                                                                                    |  |

# 4.4 Measuring the Jumps

Access

If the base points have been measured successfully, the option **Measure jumps** is enabled in the **Long Jump**.

| Long Jump                   |        | 15    |
|-----------------------------|--------|-------|
| 1 Measure foul line         |        |       |
| 2 Measure jumps             |        |       |
|                             |        |       |
|                             |        |       |
|                             |        |       |
|                             |        |       |
|                             |        |       |
|                             |        |       |
| Hz: 173°33'16" V: 71°33'04" | Fn abc | 06:12 |
| ОК                          |        |       |

This option allows the measurement the length of a jump with respect to the foul line.

| DK. |
|-----|
|     |

#### Measuring long jumps

To measure a jump, locate a prism on the point to measure and aim at the prism. Reflectorless measurements can be used if a reflectorless EDM is available.

| Long Jump             |           | C            | Long Jump                                                        | 5                               |
|-----------------------|-----------|--------------|------------------------------------------------------------------|---------------------------------|
| Measure Plot          |           |              | Measure Plot                                                     |                                 |
| Athlete ID:           | 0001      |              | Athlete ID: 0001                                                 |                                 |
| Hz:                   | 90°00'00" |              |                                                                  |                                 |
| V:                    | 90°23'37" |              |                                                                  |                                 |
| Slope distance:       | 13.0344m  |              | Ι                                                                |                                 |
| Distance Jumped:      | 4.9800m   |              | I                                                                |                                 |
|                       |           |              | Distance Jumped: 4.9800m                                         |                                 |
| Hz: 90°00'00" V: 90°2 | 3'36"     | Fn abc 19:34 | Hz: 90°00'00" V: 90°23'37"                                       | Fn abc 19:28                    |
| Dist Sto              | ore       | Foul Page    | Dist Store                                                       | Foul Page                       |
|                       |           |              | The <b>Plot</b> page allows a gra<br>the jump in relation to the | aphical view of<br>e foul line. |

The description of keys is valid for both pages.

| Кеу            | Description                                                                                                    |
|----------------|----------------------------------------------------------------------------------------------------|
| Dist           | To measure and display distances in <b>Distance Jumped</b> .                                                                                                    |
| Store          | To store the measurement. Depending on the configuration, the measurement is sent to a serial port and/or the log file. If the distance is sent successfully, a message appears.                                                                                                    |
| Foul           | To store the jump as invalid. Depending on the configuration, an invalid measurement is sent to a serial port and/or the log file. If the information is sent successfully, a message appears.                                                                                                    |
| Page           | To change to another page on this screen.                                                                                                    |
| Fn Save        | To save the measurement to the logfile.                                                                                                    |
| Fn <b>Fine</b> | To change the display for <b>Distance Jumped</b> to fine mode. The distance is displayed with three decimal places for ten seconds. Then the display reverts to two decimal places. This function may be used for checking purposes but does not affect the recording of the data. All measurements are recorded in centimetres. |

| Field              | Option         | Description                                                                                                    |
|--------------------|----------------|----------------------------------------------------------------------------------------------------|
| Athlete ID         | Editable field | The number of the athlete.<br>Enter the number in order to save this informa-<br>tion with the corresponding measurement in the<br>log file. |
| Distance<br>Jumped | Display only   | The distance jumped.                                                                                                    |

# 5Throwing Events5.1Understanding Terms and Expressions

**Throwing events** The same methodology is used for the hammer, discus and shot putt and javelin events.

A foul line is delimited by a circle or part of a circle.

Once a throw is made, the calculated distance from the centre of the circle defining the foul line to the point where the implement lands is made. The radius of the circle (R for discus, hammer, shot putt, L for the javelin) is then subtracted from the calculated distance to give the reported distance.

The foul line for the hammer, discus and shot putt is represented by a circle (boundary) and is defined by measuring three points on the circle:

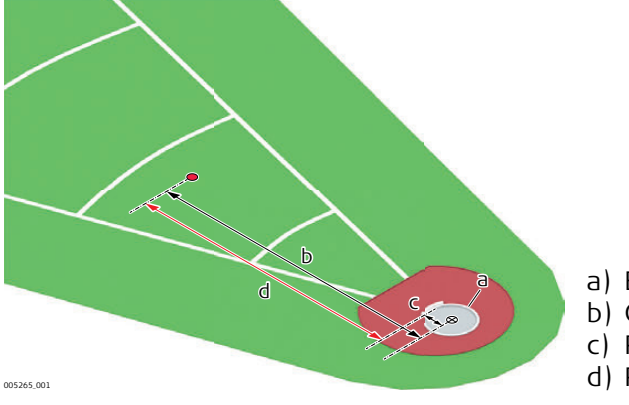

a) Boundary

- b) Calculated distance
- c) Radius R of the circle
- d) Reported distance

The foul line for the javelin is represented by an arc defined by two points measured in a clockwise direction:

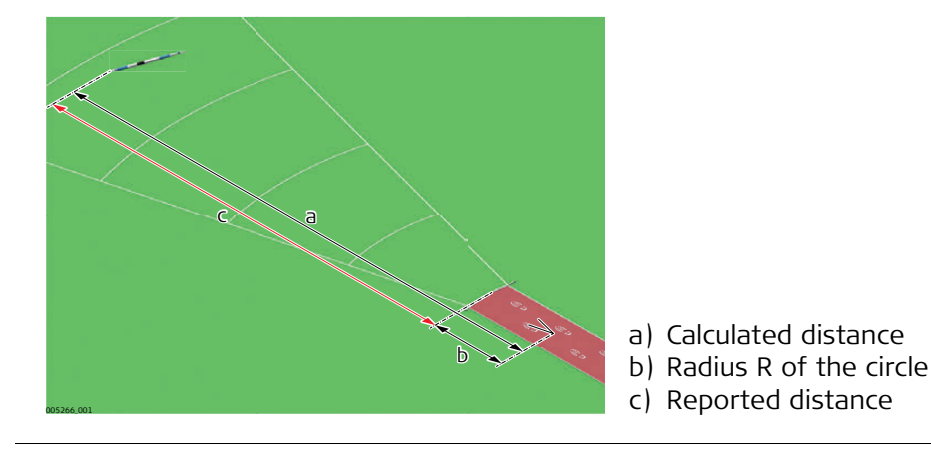

| Menu                                                                                                    |                                                                                                    |  |
|----------------------------------------------------------------------------------------------------|----------------------------------------------------------------------------------------------------|--|
| The thr<br><b>Javelin</b>                                                                                                    | owing events comprise four available events: <b>Discus</b> , <b>Hammer</b> , <b>Shot Putt</b> or .               |  |
| The methodology used for each event is identical apart from the measuremer<br>javelin foul line. More details are given in the appropriate section of this chap<br>The process explained in this manual is applicable to all events except where a<br>fications to the process for a specific event are explicitly stated. |                                                                                                    |  |
| Steps of throwing measurements       A throwing event involves two steps. Each step in the process can be selected menu.         Step       Description                                                                                                    |                                                                                                    |  |
|                                                                                                    |                                                                                                    |  |
| 2.                                                                                                    | Measure the throw distance of each competitor.                                                                   |  |
|                                                                                                    | Menu<br>The thr<br>Javelin<br>The me<br>javelin f<br>The pro<br>fication<br>A throw<br>menu.<br>Step<br>1.<br>2. |  |

## Discus Menu

| Di | Discus Menu 5        |  |  |
|----|----------------------|--|--|
| 1  | Measure centre point |  |  |
| 2  | Measure foul line    |  |  |

**3** Measure throw

| Hz: 90°00'00" | V: 90°23'37" | Fn abc | 19:42 |
|---------------|--------------|--------|-------|
| ок            |              |        |       |

| Кеу     | Description                                                                  |
|---------|------------------------------------------------------------------------------|
| OK      | To select the highlighted option and to continue with the subsequent screen. |
| Resum   | To re-start measurements. Refer to "6 Resuming Measurements".                |
| Fn Conf | To configure the Athletics application.                                      |
| Fn Quit | To exit the screen.                                                          |

# Description of options

| Option               | Description                                                                                                    |  |
|----------------------|----------------------------------------------------------------------------------------------------|--|
| Measure centre point | The foul line for the throwing events is defined by a circle or part of a circle. In some installations, the centre of the circle is marked on the ground and may be measured. In this case, definition of the foul line is possible by simply measuring the centre point. |  |
| Measure foul line    | If the centre point is not marked on the ground, it can<br>be calculated by measuring three (two for javelin)<br>points along the foul line.                                                                                                    |  |
| Measure throw        | To measure the distance of a throw.                                                                                                    |  |
|                      | It is necessary to measure the foul line successfully before <b>Measure throw</b> can commence.                                                                                                    |  |

# Next step

Select an option and press **OK**.

### Measuring the Centre Point

5.3

Measuring the The centre point of a circle can be measured for each throw event. centre point **Discus: Circle centre** Measure Check Point ID: Centre Hz: 140°24'00" V: 90°00'00" Slope distance: 15.0344m Aim at centre of circle and press Dist (F2) V: 90°00'00" Hz: 140°24'00" Fn abc 19:49 Dist Store Page Key Description Dist To measure the distance from the instrument to the centre point. To store the centre point as the point from which measurements will Store be calculated. Done To return to the throw event menu. This function is only enabled once a valid distance has been stored. Page To change to another page on this screen. To configure the Athletics application. Fn Config.. Checking the centre The distance from the centre point of the circle to the foul line can be checked on the point Check page. **Discus: Circle centre** Measure Check Stored Radius: 1.2500m Measured Radius: 0.0001m Measure a point on the foul line to check the radius Hz: 140°24'01" V: 90°00'00" Fn abc 19:51 Dist Store Page The explanations given for the softkeys on the **Measure** page are valid. Key Description Dist To check the circle radius, measure a point on the foul line. **Description of fields** Field Option Description The radius of the event circle stored in the program Stored Radius Display only configuration.

| 5.4                                  | Measurin                                                                    | g the Foul Line                                                                                                    |  |
|--------------------------------------|-----------------------------------------------------------------------------|----------------------------------------------------------------------------------------------------|--|
| Description                          | If the centre<br>line by measured ir<br>on the foul<br>The measur<br>event. | e point of the throwing circle is unavailable, it is possible to define the foul<br>suring points along the line. In the case of the javelin, two points must be<br>in a <b>clockwise</b> direction. For the other events, three points are measured<br>line with the direction of measurement being unimportant.<br>e foul line function can be selected from the menu of each individual throw |  |
| Measuring points<br>on the foul line | To measure<br>at the prism<br>able.                                         | a point on the foul line, locate a prism on the point to measure and aim<br>n. Reflectorless measurements can be used if a reflectorless EDM is avail-                                                                                                    |  |
|                                      | Repeated th                                                                 | ne process for the other points on the foul line.                                                                                                    |  |
|                                      | ැළ In ca                                                                    | ase of javelin, measure two points in <b>clockwise</b> direction.                                                                                                    |  |
|                                      | Measure ci                                                                  | rcle: Point 1 り                                                                                                    |  |
|                                      | Point ID:                                                                   | 1                                                                                                    |  |
|                                      |                                                                             |                                                                                                    |  |
|                                      | Hz:                                                                         | 45°00'00"                                                                                                    |  |
|                                      | V:                                                                          | 45°00'00"                                                                                                    |  |
|                                      | Slope dista                                                                 | <b>nce:</b> 15.0344m                                                                                                    |  |
|                                      | Aim at p                                                                    | oint on foul line and press Dist                                                                                                    |  |
|                                      |                                                                             | (F2)                                                                                                    |  |
|                                      | Hz: 45°00'00" V: 45°00'00" Fn abc 19:57                                     |                                                                                                    |  |
|                                      | Next Dist Back                                                              |                                                                                                    |  |
|                                      |                                                                             |                                                                                                    |  |
|                                      | Key                                                                         | Description                                                                                                    |  |
|                                      | Next                                                                        | To store the measurement and to move on to measure the next point<br>on the foul line. It is only possible to move on to the next point if a<br>valid distance has been measured.                                                                                                    |  |
|                                      |                                                                             | To display the results, if all points have been measured.                                                                                                    |  |
|                                      | Dist                                                                        | To measure and display distances.                                                                                                    |  |
|                                      | Back To return to the previous screen.                                      |                                                                                                    |  |
| -                                    | L                                                                           |                                                                                                    |  |
| Results                              | Once enoug<br>point of the                                                  | the points have been measured successfully, the distance from the centre e circle to the foul line is displayed. Decide, if the requirements are met.                                                                                                    |  |
|                                      | Discus: Circle centre                                                       |                                                                                                    |  |
|                                      | Point ID:                                                                   | Centre                                                                                                    |  |
|                                      | Chaved Ded                                                                  | 1.2E00m                                                                                                    |  |

Measured Radius: 1.2501m

Press Store (F3) to save result

| Hz: 49°30'00" | <b>V:</b> 45°00'01" | Fn abc | 20:00 |
|---------------|---------------------|--------|-------|
|               | Store               | Remea  |       |

| Кеу   | Description                                                                   |
|-------|-------------------------------------------------------------------------------|
| Store | To store the radius of the measured points and to return to throw event menu. |
| Remea | To return to the <b>Measure circle:</b> screen.                               |

| Field              | Option       | Description                                                                                                    |  |
|--------------------|--------------|----------------------------------------------------------------------------------------------------|--|
| Stored Radius      | Display only | <ul> <li>The radius of the event circle stored in the program configuration.</li> <li>In the configuration, a different radius is stored for each throwing event. Refer to "2 Configuring Athletics" for information on the configuration.</li> </ul> |  |
| Measured<br>Radius | Display only | The measured distance from the centre point to the point measured on the foul line.                                                                                                    |  |

| 5.5              | Measuring t                                      | he Throws                                                   |                                                     |
|------------------|--------------------------------------------------|-------------------------------------------------------------|-----------------------------------------------------|
| Access           | If the foul line I<br>in the throw ev            | nas been measured succes<br>vent menu.                      | ssfully, the option <b>Measure throw</b> is enabled |
|                  | Discus Menu                                      |                                                             |                                                     |
|                  | 1 Measure ce                                     | ntre point                                                  |                                                     |
|                  | 2 Measure for                                    | ul line                                                     |                                                     |
|                  | 3 Measure th                                     | row                                                         |                                                     |
|                  |                                                  |                                                             |                                                     |
|                  |                                                  |                                                             |                                                     |
|                  | Hz: 49°30'01" V                                  | : 45°00'00" Fn abc                                          | 20:04                                               |
|                  | ок                                               |                                                             |                                                     |
|                  |                                                  |                                                             |                                                     |
|                  | This option allo                                 | ws the measurement the                                      | length of a throw with respect to the foul          |
|                  | inte.                                            |                                                             |                                                     |
|                  | Press <b>OK</b> .                                |                                                             |                                                     |
| Measuring throws | To measure a t                                   | hrow, locate a prism on th                                  | ne point to measure and aim at the prism.           |
|                  | Reflectorless m                                  | leasurements can be used                                    | l if a reflectorless EDM is available.              |
|                  |                                                  |                                                             |                                                     |
|                  | Discus                                           | C                                                           | Discus 5                                            |
|                  | Athlete ID:                                      | 0001                                                        | Athlete ID: 0001                                    |
|                  | Hz:                                              | 49°30'01"                                                   |                                                     |
|                  | V:                                               | 45°00'00"                                                   |                                                     |
|                  | Slope distance:                                  | 80.0344m                                                    | )                                                   |
|                  | Event Distance:                                  | 55.3000m                                                    |                                                     |
|                  |                                                  |                                                             | Event Distance: 55.3000m                            |
|                  | Hz: 49°30'01" V: 4                               | Store Fin abc 20:08                                         | Hz: 49°30'01" V: 45°00'00" Fn abc 20:08             |
|                  |                                                  |                                                             | The <b>Plot</b> page allows a graphical view of     |
|                  |                                                  |                                                             | the throw in relation to the foul line.             |
|                  | The description of keys is valid for both pages. |                                                             |                                                     |
|                  | Key                                              | Description                                                 |                                                     |
|                  | Dist                                             | To measure and display distances in <b>Event Distance</b> . |                                                     |

To store a valid throw measurement. Depending on the configuration, the measurement is sent to a serial port and/or the log file. If

the distance is sent successfully, a message appears.

Store

| Кеу            | Description                                                                                                    |
|----------------|----------------------------------------------------------------------------------------------------|
| Fn <b>Fine</b> | To change the display for <b>Event Distance</b> to fine mode. The distance<br>is displayed with three decimal places for ten seconds. Then the<br>display reverts to two decimal places. This function may be used for<br>checking purposes but does not affect the recording of the data. All<br>measurements are recorded in centimetres. |

| Field              | Option         | Description                                                                                                    |
|--------------------|----------------|----------------------------------------------------------------------------------------------------|
| Athlete ID         | Editable field | The number of the athlete.<br>Enter the number in order to save this informa-<br>tion with the corresponding measurement in the<br>log file. |
| Distance<br>Jumped | Display only   | The distance jumped.                                                                                                    |

| Resuming Measurements |
|-----------------------|
|-----------------------|

6

Access Sometimes it is necessary to leave a measurement function and return at a later time, for example, to measure a distance for another event.

Either the ground plane and the base points or the foul line must have been measured successfully. A measurement function can then be re-started without re-measuring the ground plane and base points or the foul line.

To resume an existing measurement, enter the menu of an athletic event from the Main Menu.

| Ро | Pole Vault 5         |  |  |
|----|----------------------|--|--|
| 1  | Measure ground plane |  |  |
| 2  | Measure base points  |  |  |
| 3  | Measure bar          |  |  |

| Hz: 89°06'01" | <b>V:</b> 16°12'00" | Fn abc | 18:53 |
|---------------|---------------------|--------|-------|
| ОК            | Resum               |        |       |

| Кеу   | Description                                                                                                    |
|-------|----------------------------------------------------------------------------------------------------|
| Resum | To re-start pole vault measurements.<br>The measured ground plane and base points or the foul line are<br>recalled from the memory. The measurement screen starts up<br>directly. |

# Total Quality Management: Our commitment to total customer satisfaction.

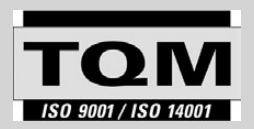

Leica Geosystems AG, Heerbrugg, Switzerland, has been certified as being equipped with a quality system which meets the International Standards of Quality Management and Quality

Systems (ISO standard 9001) and Environmental Management Systems (ISO standard 14001).

Ask your local Leica Geosystems dealer/sales representative for more information about our TQM program.

805530-1.0.0en Original text Published in Switzerland © 2013 Leica Geosystems AG, Heerbrugg, Switzerland

Leica Geosystems AG Heinrich-Wild-Strasse CH-9435 Heerbrugg Switzerland Phone +41 71 727 31 31 www.leica-geosystems.com

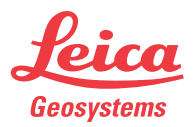